# User's manual for student online payment

(Kindly read the below instructions before making payment)

### Step:1

This is student online payment login page.

Kindly enter your register number as user name and date of birth as password in (dd/mm/yyyy) format.

| VALLIAMMAL COLLEGE FOR WOMEN<br>(Under Valliammal Educational Trust, Estd. 1968)<br>E-9, Anna Nagar East, Chennai -600 102                                                                                                    |          |
|----------------------------------------------------------------------------------------------------|----------|
| Student Login                                                                                                    | A        |
| User Name (Register ID) Register ID D.o.B DD/MM/YYY Submit                                                                                                    | MARKAN M |
| User's Manual (Read this before login) Click Here<br>Terms and Conditions Click Here 1) If amount is debited from account and if you didnt get any sucess receipt, Please visit payment history in student login to know the status after 15 mins. 2) Use Rupay debit card (or) Net Banking option to avoid more service charges. For Technical Support : Call 8940996552   Mail : fees@thic.in Working hours : 10.00 am to 05:00 pm (Lunch break 02:00 pm - 02:40 pm) | R.R.R.   |

#### Step:2

After clicking submit button you can see your basic information and Fees details semester wise in home page. In this page you can edit your email ID and phone number option is given.

| Reg ID       | 19BBA727                             | Dob                                        | 19/12/2001 |      |        |     |
|--------------|--------------------------------------|--------------------------------------------|------------|------|--------|-----|
| Name         | Rani N                               | Department                                 | BBA        |      |        |     |
| Mail         | test@gmail.com 🗭                     | Vear                                       | 2          |      |        |     |
| Phone        | 98409XXXXX                           | Sem                                        | 3          |      |        |     |
| Note* : Plea | ise enter valid email and mobile num | ber to receive confirmation of your transa | ection.    |      |        |     |
|              |                                      | Sem/?                                      | Year Fee   |      |        |     |
| no           | Semester                             | Fee                                        | Amou       | t    | Option |     |
| l.           | 3                                    | Odd Sem fee                                | ₹ 2000     | 0.00 |        | Pay |
|              | 4                                    | Even Sem fee                               | ₹ 2000     | 0.00 |        | Pay |
| 1            |                                      |                                            | ₹ 4000     |      |        |     |
|              |                                      | Lotai                                      | 14000      |      |        |     |

You can select and pay your fee as semester wise in home page. After selecting fees and read and select the Terms and Condition and click 'Make Payment' button on the bottom of this page.

|              | VALLIAMMAL CO<br>(Under Valliammal Ed<br>E-9, Anna Nagar | DLLEGE FOR WC<br>ducational Trust, Estd. 1<br>East, Chennai -600 | OMEN<br>1968)<br>102 | HOME PAYMENT HIS                           | STORY TERMS & CONDIT | ONS CONTACT | LOGOUT           |
|--------------|----------------------------------------------------------|------------------------------------------------------------------|----------------------|--------------------------------------------|----------------------|-------------|------------------|
| Student Pers | onal Info                                                |                                                                  |                      |                                            |                      |             |                  |
| Reg ID       | 19BBA727                                                 |                                                                  | Dob                  | 19/12/2001                                 |                      |             |                  |
| Name         | Rani N                                                   |                                                                  | Department           | BBA                                        |                      |             |                  |
| Mail         | test@gmail.com 🕝                                         |                                                                  | Year                 | 2                                          |                      |             |                  |
| Phone        | 98409XXXXX 🍞                                             |                                                                  | Sem                  | 3                                          |                      |             |                  |
| Note* : Plea | ise enter valid email and mobile                         | e number to receive confirmat                                    | ion of your trai     | isaction.                                  |                      |             |                  |
|              |                                                          |                                                                  | Sem                  | /Year Fee                                  |                      |             |                  |
| Sno          | Semester                                                 | Fee                                                              |                      | Amount                                     | Option               |             |                  |
| 1            | 3                                                        | Odd Sem fee                                                      |                      | ₹ 20000.00                                 |                      |             | 🗹 Pay            |
| 2            | 4                                                        | Even Sem fee                                                     |                      | ₹ 20000.00                                 |                      |             | 🗆 Pay            |
|              |                                                          | Total                                                            |                      | ₹40000                                     |                      | Am          | ount Pay ₹ 20000 |
| Terms a      | nd Conditions                                            |                                                                  |                      |                                            |                      | ₹ MAKE      | PAYMNENT         |
| (and a       |                                                          | COLLEGE FOR W                                                    | OMEN                 | Ø address                                  | ¢ c                  |             |                  |
|              | (Under Valliamma<br>E-9, Anna Nag                        | ar East, Chennai -600                                            | 1968)<br>102         | E-9, Anna Nagar East,<br>Chennai- 600 102. | 044 24               | 262816      |                  |
|              |                                                          |                                                                  |                      |                                            |                      |             |                  |

### Step:4

Select the payment type of your transaction.

| RegID       | 19BBA727                         | Dob           | 19/12/2001   |        |                   |
|-------------|----------------------------------|---------------|--------------|--------|-------------------|
| Name        | Rani N                           | Department    | BBA          |        |                   |
| Mail        | test@gmail.com 😮                 | Year          | 2            |        |                   |
| Phone       | 98409XXXXX 🕜                     | Confirmation  |              | ×      |                   |
| Note* : Ple | ase enter valid email and mobile | ₹ CREDIT CARD | ₹ NET BANKIN | G      |                   |
| Sno         | Semester                         | Fee           | Amount       | Option |                   |
| 1           | 3                                | Odd Sem fee   | ₹ 20000.00   |        | 🗹 Pay             |
| 2           | 4                                | Even Sem fee  | ₹20000.00    |        | 🗆 Pay             |
|             |                                  | Total         | ₹40000       |        | Amount Pay₹ 20000 |
| Terms a     | and Conditions                   |               |              | ₹ MA   | VE DAVIANENT      |

Transaction alert will be showing in this screen.

| Student Pers | onal Info                      |                      |                                                                                                    |                                                                                              |        |                 |
|--------------|--------------------------------|----------------------|----------------------------------------------------------------------------------------------------|----------------------------------------------------------------------------------------------|--------|-----------------|
| Reg ID       | 19BBA727                       |                      | Dob                                                                                                    | 19/12/2001                                                                                   |        |                 |
| Name         | Rani N                         |                      | Department                                                                                                    | BBA                                                                                          |        |                 |
| Mail         | test@gmail.com 🖌               |                      | i Note                                                                                                    |                                                                                              |        |                 |
| Phone        | 98409XXXXX 📝                   |                      | Note VCFW fee payment r<br>VCFWWP00591 of ₹ 2000<br>This reference number is re                                              | eference number<br>00<br>couired for any                                                     |        |                 |
| Note* : Ple  | ase enter valid email and mobi | le number to receive | communication reltaed to the<br>In case of transaction failur<br>payment, please verify the t<br>payment in our website in 7 | his transaction.<br>re after making<br>ransaction status of your<br>Transaction history page |        |                 |
| Sno          | Semester                       | Fee                  | Wait for 5 Seconds else press C                                                                                              | Dk                                                                                           | Option |                 |
| 1            | 3                              | Odd Sem fee          |                                                                                                    |                                                                                              |        | ☑ Pa            |
| 2            | 4                              | Even Sem fee         | Total                                                                                                    | ₹ 20000.00                                                                                   |        | ⊥ Pa            |
| 🛛 Terms a    | nd Conditions                  |                      |                                                                                                    |                                                                                              |        | ₹ MAKE PAYMNENT |
|              | VALLIAMMAL<br>(Under Valliamma | COLLEGE F            | FOR WOMEN<br>ust, Estd. 1968)                                                                                                | <ul> <li>address</li> <li>E-9, Anna Nagar East,</li> <li>Chennai- 600 102.</li> </ul>        | & call | us<br>62816     |

## Step:6

You should enter into the bank page of the payment gateway. Here you should enter the card details.

| world                  | lline                | Order ID : VCFWWP00171<br>Ref. No : 36957886<br>Merchant : VALLIAMMAL @<br>Amount : INR 20005.90 |
|------------------------|----------------------|--------------------------------------------------------------------------------------------------|
| s                      | imart Checkout Cards | Net Banking                                                                                      |
|                        |                      | Return to merchant                                                                               |
| <b>worl</b> g<br>Power | cline •••            | enterune <b>RuPayy</b> Verifieday SafeKey کوهه<br>VISA<br>O Worldline 2015 all rights reserved   |

You should enter into the bank page of the payment gateway. Here you should enter the card details.

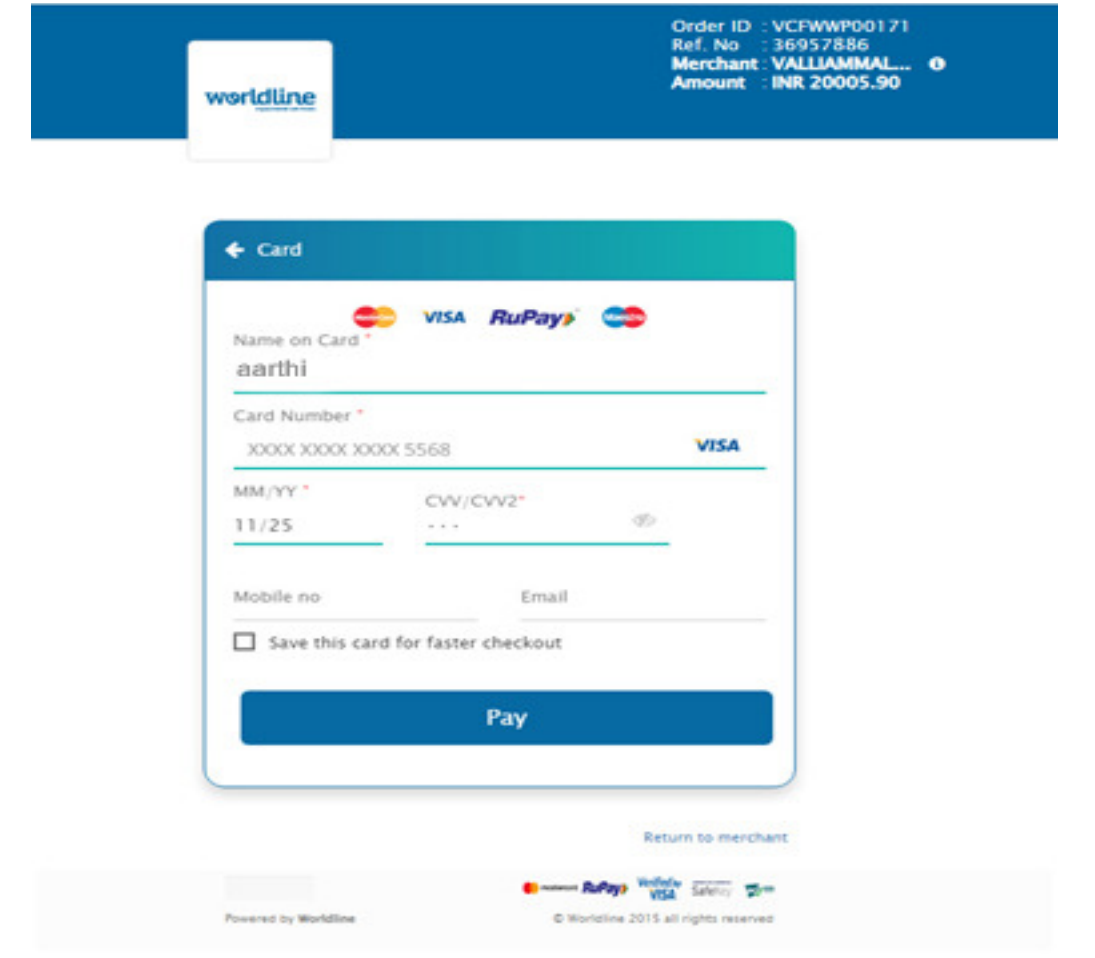

### Step:8

This is the OTP entering page.

| Merchant Details |                     | Enter OTP                                                                                                    |
|------------------|---------------------|----------------------------------------------------------------------------------------------------|
| Merchant Name    | Worldline Education |                                                                                                    |
| Date             | Oct 13, 2020        | OTP is sent successfully to your registered mobile number XXXXXXXII and email id                                                     |
| Card Number      | 4214 XXXX XXXX 6801 | If your mobile number or e-mail id is incorrect, kindly contact bank to update your contact details:<br><u>Contact customer care</u> |
| Amount           | 20005.90            | Enter OTP                                                                                                    |
|                  |                     |                                                                                                    |
|                  |                     | Cancel SUBMIT                                                                                                    |
|                  |                     |                                                                                                    |
|                  |                     | This screen will automatically time out after 7 minutes                                                                              |
|                  |                     | Powered by                                                                                                    |
|                  |                     |                                                                                                    |

After completing payment process successfully, you can get Transaction Completed alert. Now you go to Payment History menu page you can view your transaction status.

| VALLIAMMAL COLLEGE FOR WOMEN<br>(Under Valiamma: Educational Trust, Estd. 1968)<br>E-9, Anna Nagar East, Chennai -500 102 | BOME PAYMENT RESTORY                                                        | TERMS & CONDITIONS CONTACT LOGOUT                                   |  |
|----------------------------------------------------------------------------------------------------|-----------------------------------------------------------------------------|---------------------------------------------------------------------|--|
| (                                                                                                    | $\geq$                                                                      |                                                                     |  |
| Transaction completed. You can check transaction                                                                          | n status and generate receipt in p<br>netatoly piece confirm in your admini | ayment history page.<br>Nation office before tying sett transaction |  |
|                                                                                                    | 🖲 asises                                                                    | <b>S</b> and an                                                     |  |
| VALLIAMMAL COLLEGE FOR WOMEN<br>(Under Vallammal Educational Trust, Estd. 1985)<br>E-9, Anna Nagar East, Chennai -600 102 | E. G. Anna Nagar East,<br>Chonnai: 400 102.                                 | 944 24242536                                                        |  |

## Step : 10

You can get the receipt in the 'Payment History' menu.

| See 1)    | Transaction Date               | Transaction kt                                             | Transaction Blatus                                  | Transaction Description                                | Particular    Amount                    |
|-----------|--------------------------------|------------------------------------------------------------|-----------------------------------------------------|--------------------------------------------------------|-----------------------------------------|
| 1         | 09-10-2020 10:20:25            | S VC/WWP00163                                              | Success                                             | Transaction authorised successfully                    | Semester Foot ₹ 20000.00                |
| Showing 1 | to 1 of 1 entries              |                                                            |                                                     |                                                        | Previous 1 Next                         |
| E.        | VALLIAN<br>(Under V<br>E-9. Ar | MMAL COLLEGE<br>allammal Educational<br>nna Nagar East, Ch | E FOR WOMEN<br>Trust, Estd. 1965)<br>ennai -600 102 | 😌 address<br>E-9, Anna Nagar East,<br>Chennai-600 102. | 9 <sub>60</sub> colf ut<br>044 26282014 |

Online receipt will be generated like this.

|                                                                  | (Under Valliammal<br>E-9, Annam Naga                            | AL COLLEGE FOR<br>Educational Trust, Estd. 1968<br>gar East, Chennai - 600 10                  | WON<br>3)<br>32.                                                        | 1EN                                              |
|------------------------------------------------------------------|-----------------------------------------------------------------|------------------------------------------------------------------------------------------------|-------------------------------------------------------------------------|--------------------------------------------------|
| Address :<br>E-9, Anna<br>Chennal, 1<br>India - 600<br>044 26262 | ss :<br>Ina Nagar East,<br>al, Tamil Nadu,<br>600 102<br>262816 | Admission No<br>Student Name<br>Sen & Depart<br>Course & Bat<br>Transaction I<br>October 07,20 | Online<br>1988A<br>e : RANI<br>tment : 3<br>sch : UG<br>d : VCFV<br>020 | Receipt<br>7727<br>3 - BBA<br>- 2019<br>VWP00114 |
| Sno                                                              | Particulars                                                     |                                                                                                |                                                                         | Amount                                           |
| 1                                                                | Even Sem fee                                                    |                                                                                                |                                                                         | 20000.00                                         |
|                                                                  |                                                                 | Total Amo                                                                                      | ount                                                                    | 20000.00                                         |
|                                                                  | 1                                                               | Print                                                                                          |                                                                         |                                                  |